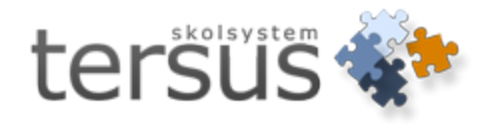

## Lägga till nytt ämne i Adela Gymnasium

Publicerad 2013-12-10

Tersus Skolsystem AB Lilla Nygatan 2, 411 08 Göteborg Tel: 031-85 70 50

## Lägga till nytt ämne i Adela Gymnasium

1. Starta Adela Administration. Logga in.

2. Gå till menyn **Behörighet-> Användare** och leta upp den användare som skall registrera nya ämnen.

| Drganizationsente:                                                                                                    | Ad  | Administrera användare         |         |           |                      |              |                   |                       |        |                |                     |         |
|----------------------------------------------------------------------------------------------------|-----|--------------------------------|---------|-----------|----------------------|--------------|-------------------|-----------------------|--------|----------------|---------------------|---------|
| Användamam:       Filte       Via enda aktiva der:       2013-03-02         Nam:       Sigk         Användamam:       Eftemann       Enhet       Konto istus       Konto ista datum       Lösenord ugångadaur       Prolit       (2) skapad da       (1) Autentiering         TERSUS       Torsten       Eriksson       GÖTEBORG       OPEN       TERSUS       2010-09-04 13 Adela       Image: Comparison of Comparison of Comparison                                                                                                    | Org | Organizationsenhet: 💋 GÖTEBORG |         |           |                      |              |                   |                       |        |                |                     |         |
| Name:       Sigk         Användamann       Fönamn       Eftenamn       Enhet       Konto istus       Konto läst datum       Lösenord ugångsdatur       Prolit       [2] Skapad da       [1] Autentisering         TERSUS       Torsten       Eriksson       GÖTEBORG       OPEN       TERSUS       2010-09-04 13       Adela       Image: Comparison of Comparison of C                                                                                                    | An  | vändamamn: TERS                |         |           |                      |              |                   |                       |        | 🔽 Visa enda    | as aktiva den: 2013 | 3-09-02 |
| Användarnann         Förnamn         Efternamn         Enhet         Konto status         Konto låst datun         Lösenord utgångidatur         Profil         [2] Skapad dæ         [1] Autenkiseing           TERSUS         Torsten         Eriksson         GÖTEBORG         OPEN         TERSUS         2010080413         Adela           TERSUS         Torsten         Eriksson         Tersus Kulumkola         OPEN         TERSUS         2010080413         Adela           TERSUS         Torsten         Eriksson         Tersus Fridds         OPEN         TERSUS         2010080413         Adela           TERSUS         Torsten         Eriksson         Tersus Gymnasieskola         OPEN         TERSUS         2010080413         Adela           TERSUS         Torsten         Eriksson         Tersus Gymnasieskola         OPEN         TERSUS         2010080413         Adela           Cancer         Eriksson         Tersus Gymnasieskola         OPEN         TERSUS         2010080413         Adela         Eriksson           Cancer         Eriksson         Tersus Gymnasieskola         OPEN         Eriksson         Eriksson         Eriksson         Eriksson         Eriksson         Eriksson         Eriksson         Eriksson         Eriksson         Eriksson <td>Na</td> <td>mn:</td> <td></td> <td></td> <td></td> <td></td> <td></td> <td></td> <td></td> <td></td> <td></td> <td>Sök</td>                                                                                                    | Na  | mn:                            |         |           |                      |              |                   |                       |        |                |                     | Sök     |
| Terstoalistiin     Control and the intervention of the intervention of the interventervention of the interventervention of the intervention |     | Användarnamn                   | Förnamn | Efternamn | Enhet                | Konto status | Konto låst datum  | Lösenord utgångsdatur | Profil | [2] Skanad dat | [1] Autentisering   | _       |
| Tensor     Date     Determinant       TERSUS     Totsten     Eriksson     Tetsus Kalkuskola     OPEN     TERSUS     2010080413 Adela       TERSUS     Totsten     Eriksson     Tetsus Fritids     OPEN     TERSUS     2010080413 Adela       TERSUS     Totsten     Eriksson     Tetsus Fritids     OPEN     TERSUS     2010080413 Adela       TERSUS     Totsten     Eriksson     Tetsus Fritids     OPEN     TERSUS     2010080413 Adela       TERSUS     Totsten     Eriksson     Tetsus Gymnaieskola     OPEN     TERSUS     2010080413 Adela       TERSUS     Totsten     Eriksson     Tetsus Gymnaieskola     OPEN     TERSUS     2010080413 Adela       TERSUS     Totsten     Eriksson     Tetsus Gymnaieskola     OPEN     TERSUS     2010080413 Adela       TERSUS     Totsten     Eriksson     Tetsus Gymnaieskola     OPEN     TERSUS     2010080413 Adela       TERSUS     Totsten     Eriksson     Tetsus Gymnaieskola     OPEN     TERSUS     2010080413 Adela       TERSUS     Totsten     Eriksson     Tetsus Gymnaieskola     OPEN     Tetsus Gymnaieskola     Tetsus Gymnaieskola       TERSUS     Tetsus Gymnaieskola     OPEN     Tetsus Gymnaieskola     OPEN     Tetsus Gymnaieskola                                                                                                    | H   | TERSUS                         | Torsten | Frikeson  | GÖTEBOBG             | OPEN         | Norico Idol dalam | Loconord algungsdatan | TERSUS | 2010-08-04 13  | Adela               |         |
| TERSUS     Tosten     Eriksson     Tersus Fritids     OPEN     TERSUS     2010/08/04 13 Adela       TERSUS     Tosten     Eriksson     Tersus Fritids     OPEN     TERSUS     2010/08/04 13 Adela       Image: Strate in the strate in the stra                                                                                                    | H   | TEBSUS                         | Torsten | Eriksson  | Tersus Kulturskola   | OPEN         |                   |                       | TERSUS | 2010-08-04 13  | Adela               |         |
| TERSUS     Torsten     Eiksson     Tersus Gymnasieskola     DPEN     TERSUS     2010080413     Adela       Image: Strategy of the strategy of the strate                                                                            | H   | TERSUS                         | Torsten | Eriksson  | Tersus Fritids       | OPEN         |                   |                       | TERSUS | 2010-08-04 13  | Adela               |         |
|                                                                                                    | E   | TERSUS                         | Torsten | Eriksson  | Tersus Gymnasieskola | OPEN         |                   |                       | TERSUS | 2010-08-04 13  | Adela               |         |
|                                                                                                    | E   |                                |         |           |                      |              |                   |                       |        |                |                     |         |
|                                                                                                    | F   |                                |         |           | 1                    |              |                   |                       |        | 1              |                     |         |
|                                                                                                    |     |                                |         |           |                      |              |                   |                       |        | 1              |                     |         |
|                                                                                                    |     |                                | 1       | 1         | 1                    |              |                   |                       |        | 1              |                     | 1       |
|                                                                                                    |     |                                |         |           |                      |              |                   |                       |        |                |                     |         |
|                                                                                                    |     |                                |         |           |                      |              |                   |                       |        |                |                     |         |
|                                                                                                    |     |                                |         |           |                      |              |                   |                       |        |                |                     |         |
|                                                                                                    |     |                                |         |           |                      |              |                   |                       |        |                |                     |         |
|                                                                                                    |     |                                |         |           |                      |              |                   |                       |        |                |                     |         |
|                                                                                                    |     |                                |         |           |                      |              |                   |                       |        |                |                     |         |
| Source Street                                                                                                    |     |                                |         |           |                      |              |                   |                       |        | <u> </u>       |                     |         |
| NDNA   N/NM                                                                                                    |     |                                |         |           |                      |              |                   |                       |        |                | S (                 |         |
| - Tour                                                                                                    |     |                                |         |           |                      |              |                   |                       |        | _              | - Shara - 2         | 2 cany  |

3. Titta efter vilka användargrupper som är kopplade till användaren genom att markera raden och *högerklicka*. Välj **Redigera användare**.

| Administrera anv    | ändare | e                 |                          |          |       |
|---------------------|--------|-------------------|--------------------------|----------|-------|
| Organisationsenhet: | 💋 GI   | ÖTEBORG           |                          |          |       |
|                     |        |                   |                          |          |       |
| Användarnamn:       | TERS   |                   |                          |          |       |
| Namn:               |        |                   |                          |          |       |
|                     |        |                   |                          |          |       |
| Användarn           | amn    | Förnamn           | Efternamn                |          | Enhet |
| TERSUS              |        | Torsten           | Eriksson                 | GÖTERORG |       |
| TERSUS              |        | Lägg till ny anvä | ndare                    |          | skola |
| TERSUS              |        | Redigera anvâno   |                          |          |       |
| TERSUS              |        | Markera anvand    | asieskola                |          |       |
|                     |        | Reparera använ    | dare                     |          |       |
|                     |        | Lås användarens   | s konto                  |          |       |
|                     |        | Lås upp använda   | arens konto              |          |       |
|                     |        | Framtvinga löser  | nordsbyte vid nästa inlo | ggning   |       |
|                     |        | Byt lösenord      |                          |          |       |
|                     |        | Markera alla      |                          |          |       |
|                     |        | Avmarkera alla    |                          |          |       |
|                     |        | Kopiera           |                          |          |       |
|                     | —      | Kopiera           |                          |          |       |
|                     |        | Utskrift          |                          | •        |       |
|                     |        | Visa kolumner     |                          |          |       |
|                     |        | Sortering         |                          |          |       |
|                     |        |                   |                          |          |       |

| Redigera användare      | 5               |                        |     | ×                 |
|-------------------------|-----------------|------------------------|-----|-------------------|
| Login uppgifter         |                 |                        |     |                   |
| Anvandarnamn:           | TERSUS          |                        |     | <u>u</u> k        |
| Lösenord:               | *****           |                        |     | <u>A</u> vbryt    |
| J                       | Extern aute     | entisering             |     | <u>B</u> yt lösen |
| Personuppgifter         |                 |                        |     |                   |
| PersonNr:               | 10000103-TF3    | 32                     |     |                   |
| Förnamn:                | Torsten         |                        |     |                   |
| Efternamn:              | Friksson        |                        |     |                   |
|                         |                 |                        |     |                   |
| Profil                  |                 |                        |     |                   |
| Gäller from:            | 2010-04         | 4-16 tom:              |     |                   |
| Anlsutningstid (min):   |                 | Inaktivitetstid (min): |     |                   |
| Antal felaktiga inloggn | ningar:         | Lös.byte (dagar):      |     |                   |
| Återanv. lösenord ant.  | . byt.:         | 🗖 Avstängd             |     |                   |
| 🔲 🗔 Tvinga fram lösen   | ordsbyte vid nä | ista inloggning        |     |                   |
|                         |                 |                        |     |                   |
| 🔲 🔲 Kopiera till webbko | onto            |                        | -   |                   |
|                         | ,               |                        |     |                   |
| Organisation            | ner 🔺           | Användargrup           | per |                   |
| GÖTEBORG *              | <b></b>         | ADM                    |     |                   |
| Tersus Fritids          |                 | RAPPORTER              |     |                   |
| Tersus Gymnasies        | kola 📐          | SMS_MAIL               |     |                   |

4. Kontrollera att du har full behörighet för Adela Administration-> Adm. Grunddata-> Gymnasieskola-> Ämne på någon av de grupper som användaren är kopplad till. Bilderna nedan visar sökvägen för det.

| 🧨 Ad      | 🗡 Adela administration - [Databas: DEMO] |                                        |  |  |  |  |  |  |  |
|-----------|------------------------------------------|----------------------------------------|--|--|--|--|--|--|--|
| Arkiv     | Behörighet                               | Behörighet Grunddata Foto Organisation |  |  |  |  |  |  |  |
| Användare |                                          |                                        |  |  |  |  |  |  |  |
| _         | Använda                                  | rgrupper                               |  |  |  |  |  |  |  |
|           | Webbany                                  | ändare                                 |  |  |  |  |  |  |  |
|           | Generera webbanvändare                   |                                        |  |  |  |  |  |  |  |
|           |                                          |                                        |  |  |  |  |  |  |  |
|           |                                          |                                        |  |  |  |  |  |  |  |

| Namn   |                                                 | [1] Beskrivning                              |   |  |
|--------|-------------------------------------------------|----------------------------------------------|---|--|
| ADM _  |                                                 | Full behörighet                              |   |  |
| LÄRAR  | Lägg till ny                                    | / användargrupp                              |   |  |
| RAPPO  | Markera a                                       | nvändargrupp för borttagning                 | - |  |
| SMS M  | Reparera                                        | användargrupp                                | - |  |
| STUDIE | Dedigera h                                      | aehörighet för funktioner                    |   |  |
| SUPPO  | PO Redigera behörighet för fasta rapporter ROCD |                                              |   |  |
| TEST   | Redigera b                                      | pehörighet för fasta rapporter - Gympasium   | - |  |
| TITTA  | Redigera b                                      | pehörighet för fasta rapporter - Kulturskola |   |  |
|        | Redigerat                                       | pehörighet för anteckningskategorier         |   |  |
|        | ricalgerate                                     | ·····                                        | - |  |
|        | Kopiera                                         |                                              |   |  |
|        |                                                 |                                              |   |  |
| _      |                                                 |                                              |   |  |
|        |                                                 |                                              |   |  |
|        |                                                 |                                              | 1 |  |

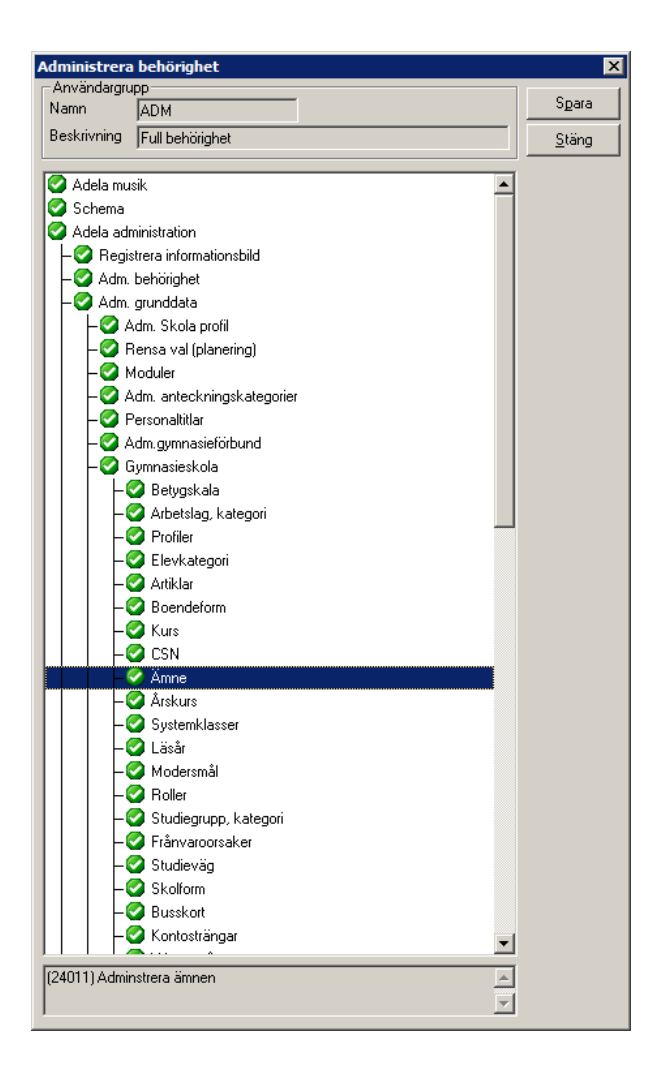

5. Gå till menyvalet Grunddata-> Gymnasieskola-> Ämne

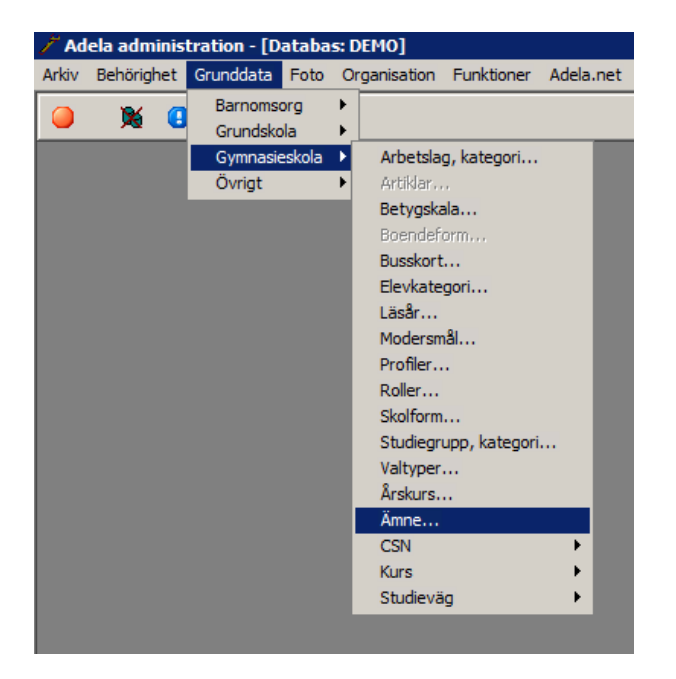

6. Kontrollera först att det ämne du vill registrera inte redan finns i Adela. Detta gör du genom att välja blankt i comboboxen "Läsår". På så sätt får man fram alla ämnen oavsett om de är kopplade till något läsår eller inte.

| lministrera ämnen |          |                          |         |                    |  |
|-------------------|----------|--------------------------|---------|--------------------|--|
| äsår: I           | $\sub$   | Skilform:                |         | •                  |  |
| Rad               | Ämneskou | [1] Ämne                 | SCB kod | Skolform           |  |
| 1                 | ADB      | ADB (aut.databehandling) |         | Gymnasieskola      |  |
| 2                 | ADM      | Administration           | 22030   | Gymnasieskola      |  |
| 3                 | ADM      | Administration           | 000000  | Gymnasieskola 2011 |  |
| 4                 | ADM2011  | Administration           | 11111   | Gymnasieskola      |  |
| 5                 | AFF      | Affärskommunikation      | 000000  | Gymnasieskola      |  |
| 6                 | AFF      | Affärskommunikation      | 000000  | Gymnasieskola 2011 |  |
| 7                 | ANI      | Animation                | 000000  | Gymnasieskola      |  |
| 8                 | ANI      | Animation                | 000000  | Gymnasieskola 2011 |  |
| 9                 | ANL      | Anläggning               | 000000  | Gymnasieskola      |  |
| 10                | ANL      | Anläggning               | 000000  | Gymnasieskola 2011 |  |

7. Om ämnet finns, men inte är kopplat till det aktuella läsåret, markera det, *högerklicka* och välj **Kopiera**. Byt sedan till aktuellt läsår i comboboxen "Läsår". *Högerklicka* i tabellen och välj **Klistra in**. Ämnet läggs till i tabellen. Det enda som du behöver göra är nu att spara.

8. Om ämnet inte finns, så byter du till aktuellt läsår i comboboxen "Läsår".

| Administrera ämnen |       |           |                              |         |                    |   |
|--------------------|-------|-----------|------------------------------|---------|--------------------|---|
| L                  | äsår: | 13/14     | Scolform:                    |         | <b>_</b>           | l |
| Γ                  | Rad   | Amneolaet | [1] Ämne                     | SCB kod | Skolform           |   |
|                    | 1     | ADM       | Administration               | 000000  | Gymnasieskola 2011 |   |
|                    | 2     | AFF       | Affärskommunikation          | 000000  | Gymnasieskola 2011 |   |
|                    | 3     | ANI       | Animation                    | 000000  | Gymnasieskola 2011 |   |
|                    | 4     | ANL       | Anläggning                   | 000000  | Gymnasieskola 2011 |   |
|                    | 5     | ARK       | Arkitektur                   | 000000  | Gymnasieskola 2011 |   |
|                    | 6     | AUT       | Automationsteknik            | 000000  | Gymnasieskola 2011 |   |
|                    | 7     | BAG       | Bageri- och konditorikunskap | 000000  | Gymnasieskola 2011 |   |
|                    | 8     | BEL       | Beläggning                   | 000000  | Gymnasieskola 2011 |   |
|                    | 9     | BER       | Berghantering                | 000000  | Gymnasieskola 2011 |   |
|                    | 10    | BET       | Betong                       | 000000  | Gymnasieskola 2011 |   |
|                    | 11    | BEV       | Bevakning och säkerhet       | 000000  | Gymnasieskola 2011 |   |
|                    | 12    | BIL       | Bild                         | 000000  | Gymnasieskola 2011 |   |
|                    | 13    | BID       | Bildteori                    | 000000  | Gymnasieskola 2011 |   |
|                    | 14    | BIO       | Biologi                      | 000000  | Gymnasieskola 2011 |   |

| 9.  | Högerklicka | i tabellen | och välj l                             | Lägg till. |
|-----|-------------|------------|----------------------------------------|------------|
| · · |             |            | •••••••••••••••••••••••••••••••••••••• |            |

| Adm | Administrera ämnen |          |                    |                                      |            |                               |
|-----|--------------------|----------|--------------------|--------------------------------------|------------|-------------------------------|
| 1.5 | io år              | 10/14    | Skolforn           | ~                                    |            |                               |
| Le  | 1581.              | 13/14    |                    | r.                                   |            |                               |
|     | Rad                | Ämneskod | [1])               | Ämne                                 | SCB kod    | Skolform                      |
|     | 1                  | ADM      | Administration     |                                      | 000000     | Gymnasieskola 20'             |
|     | 2                  | AFF      | Affärskommunika    | ation                                | 000000     | Gymnasieskola 20 <sup>.</sup> |
|     | 3                  | ANI      | Animation          |                                      | 000000     | Gymnasieskola 20 <sup>°</sup> |
|     | 4                  | ANL      | Anläggning         |                                      | 000000     | Gymnasieskola 20 <sup>°</sup> |
|     | 5                  | ARK      | Arkitektur         |                                      | 000000     | Gymnasieskola 20              |
|     | 6                  | AUT      | Automationstekn    | Lägg till                            |            | Gymnasieskola 20              |
|     | 7                  | BAG      | Bageri- och kond   | Ta bort                              |            | Gymnasieskola 20              |
|     | 8                  | BEL      | Beläggning         | Koniera                              |            | Gymnasieskola 20 <sup>°</sup> |
|     | 9                  | BER      | Berghantering      | Klistra in                           |            | Gymnasieskola 20 <sup>°</sup> |
|     | 10                 | BET      | Betong             |                                      | [          | Gymnasieskola 20 <sup>°</sup> |
|     | 11                 | BEV      | Bevakning och s    | Markera alla                         |            | Gymnasieskola 20 <sup>°</sup> |
|     | 12                 | BIL      | Bild               | Avmarkera alla                       |            | Gymnasieskola 20 <sup>°</sup> |
|     | 13                 | BID      | Bildteori          | Export                               |            | Gymnasieskola 20 <sup>°</sup> |
|     | 14                 | BIO      | Biologi            |                                      | <u> </u>   | Gymnasieskola 20 <sup>°</sup> |
|     | 15                 | BIG      | Biologi   naturbru | Utskrift                             |            | Gymnasieskola 20 <sup>°</sup> |
|     | 16                 | BYG      | Bygg och anlägg    | Radhuvud                             | ▶          | Gymnasieskola 20 <sup>°</sup> |
|     | 17                 | CAD      | Cad                | Visa kolumper                        |            | Gymnasieskola 20 <sup>°</sup> |
|     | 18                 | CIR      | Cirkus             |                                      | [          | Gymnasieskola 20 <sup>°</sup> |
|     | 19                 | DAN      | Dansgestaltning    | Sortering                            |            | Gymnasieskola 20 <sup>°</sup> |
|     | 20                 | DAS      | Dansorientering    | Återställ sorte                      | ringsorder | Gymnasieskola 20 <sup>°</sup> |
|     | 21                 | DAT      | Dansteknik         | <ul> <li>Visa information</li> </ul> | Instext    | Gymnasieskola 20 <sup>°</sup> |
|     | 22                 | DAE      | Dansteori          |                                      | 000000     | Gymnasieskola 20              |
|     | 0.00               | D.4.0    | 5 N 1 1 1          | a                                    | 000000     | ie - 1 1 200                  |

10. Fyll i ämneskod, ämnesnamn, SCB kod (använd 000000) samt vilken skolform ämnet hör till

| ăr: 13/14    | Skolform:                       |         |                    | • |
|--------------|---------------------------------|---------|--------------------|---|
| Rad Ämneskod | [1] Ämne                        | SCB kod | Skolform           |   |
| 182 TEK      | Teknik                          | 000000  | Gymnasieskola 2011 |   |
| 83 TEN       | Teknik i vård och omsorg        | 000000  | Gymnasieskola 2011 |   |
| 84 TEI       | Teknisk isolering               | 000000  | Gymnasieskola 2011 |   |
| 85 TIL       | Tillverkningsunderlag           | 000000  | Gymnasieskola 2011 |   |
| 86 TRA       | Transportteknik                 | 000000  | Gymnasieskola 2011 |   |
| 87 TRÄ       | Trä                             | 000000  | Gymnasieskola 2011 |   |
| 188 TRD      | Trädgårdsanläggning             | 000000  | Gymnasieskola 2011 |   |
| 189 TRN      | Träningslära                    | 000000  | Gymnasieskola 2011 |   |
| 190 TUR      | Turism                          | 000000  | Gymnasieskola 2011 |   |
| 191 TÄT      | Tätskikt våtrum                 | 000000  | Gymnasieskola 2011 |   |
| 192 UTS      | Utställningsdesign              | 000000  | Gymnasieskola 2011 |   |
| 193 VAT      | Vatten- och miljöteknik         | 000000  | Gymnasieskola 2011 |   |
| 194 VAE      | Vattenkraftteknik               | 000000  | Gymnasieskola 2011 |   |
| 195 WEB      | Webbteknik                      | 000000  | Gymnasieskola 2011 |   |
| 196 VEN      | Ventilationsplåtslageri         | 000000  | Gymnasieskola 2011 |   |
| 197 VET      | Ventilationsteknik              | 000000  | Gymnasieskola 2011 |   |
| 198 VEK      | Verktygs- och materialhantering | 000000  | Gymnasieskola 2011 |   |
| 199 VIS      | Visuell kommunikation           | 000000  | Gymnasieskola 2011 |   |
| 200 WS       | VVS-teknik                      | 000000  | Gymnasieskola 2011 |   |
| 201 VÅR      | Vård och omsorg                 | 000000  | Gymnasieskola 2011 |   |
| 202 VÄX      | Växtkunskap                     | 000000  | Gymnasieskola 2011 |   |
| 203 YTT      | Yttre miljö                     | 000000  | Gymnasieskola 2011 |   |
| 204 KR       | Test ämne                       | 000000  | Gymnasieskola 2011 |   |

11. Spara